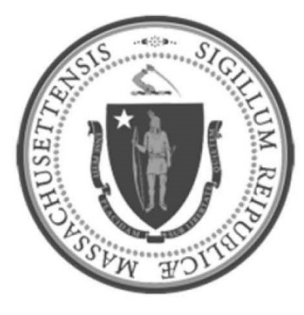

## EOHHS-Information Technology Executive Office of Health and Human Services

# **User Guide Library Series**

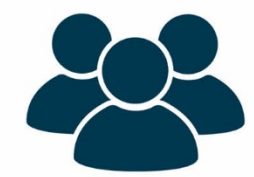

### **Remote Desktop Access (RDP):**

Connecting, Disconnecting, and Signing Out of User Account While in RDP (Windows 10)

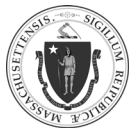

| Summary: | The following instructions will explain how to utilize remote desktop access (RDP), allowing<br>users to connect to and disconnect from a remote desktop. These instructions also explain<br>how to disconnect from a remote desktop's Windows login before disconnecting from an<br>RDP session. |
|----------|----------------------------------------------------------------------------------------------------|
| Content: | <ul> <li><u>Connecting to RDP</u></li> <li><u>Disconnecting to RDP</u></li> <li>Signing out from Window's Account</li> </ul>                                                                                                    |

#### **CONNECTING to RDP:**

| Step 1: | Locate the search option:                                                                        |  |  |
|---------|--------------------------------------------------------------------------------------------------|--|--|
|         | It may already be on the taskbar:                                                                |  |  |
|         | ↓                                                                                                |  |  |
|         |                                                                                                  |  |  |
|         | <ul> <li>If it the search option is not already on the taskbar,</li> </ul>                       |  |  |
|         | click the <b>Windows Start</b> icon ( , then press the space bar or start typing the search term |  |  |
|         |                                                                                                  |  |  |

As of 6/24/20

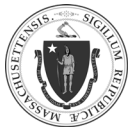

# **RDP:** Connecting, Disconnecting, and Signing Out of User Account while in RDP (Windows 10)

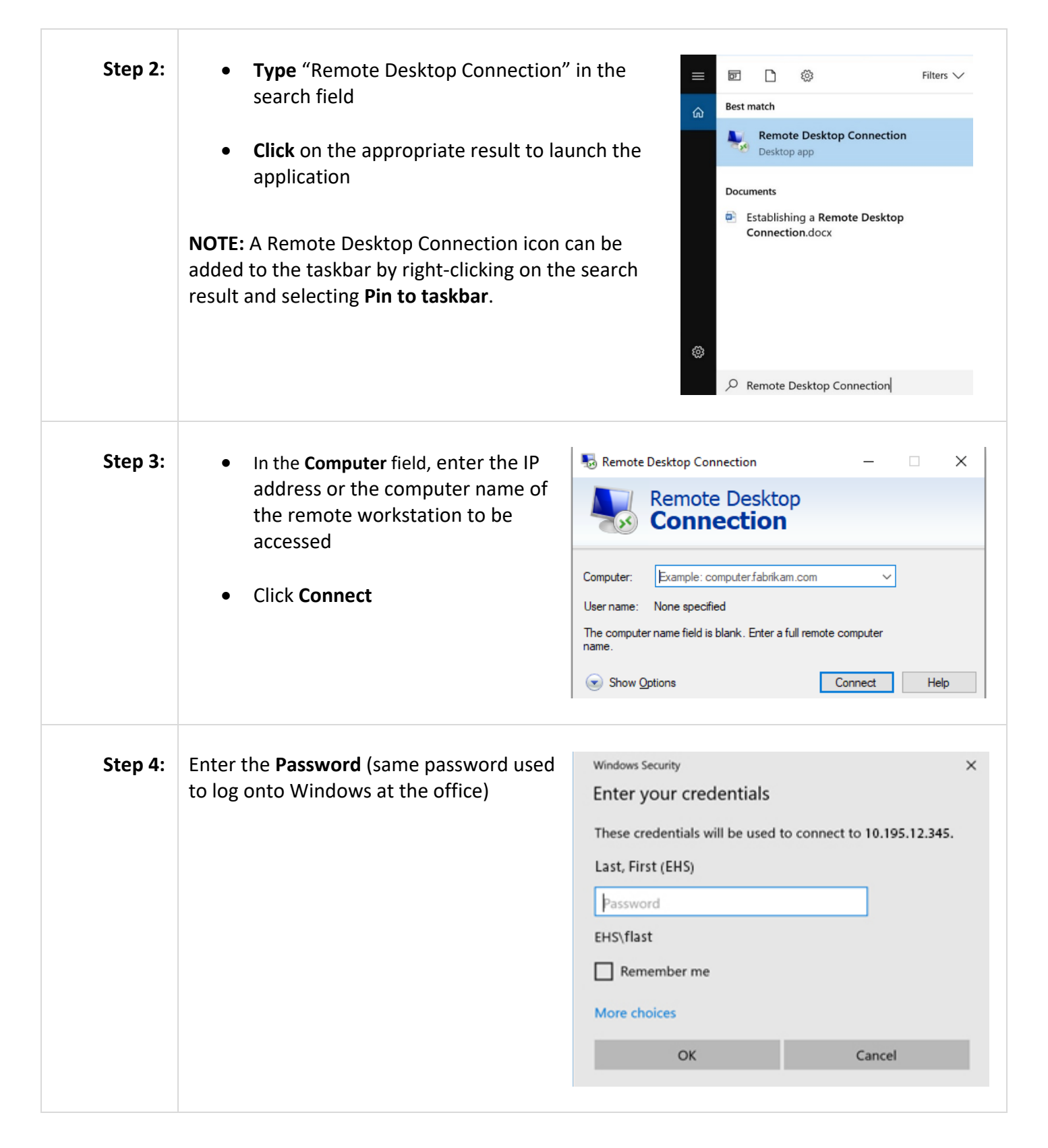

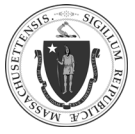

**RDP:** Connecting, Disconnecting, and Signing Out of User Account while in RDP (Windows 10)

| Step 5: | Click <b>Yes</b>                                            | Semote Desktop Connection ×                                                                                                |
|---------|-------------------------------------------------------------|----------------------------------------------------------------------------------------------------|
|         |                                                             | The identity of the remote computer cannot be verified. Do you want to connect anyway?                                     |
|         |                                                             | The remote computer could not be authenticated due to problems with its security certificate. It may be unsafe to proceed. |
|         |                                                             | Certificate name Name in the certificate from the remote computer: EHS-QNY-L123XYZ.ehs.govt.state.ma.us                    |
|         |                                                             | Certificate errors<br>The following errors were encountered while validating the remote<br>computer's certificate:         |
|         | The certificate is not from a trusted certifying authority. |                                                                                                    |
|         |                                                             | Do you want to connect despite these certificate errors?                                                                   |
|         |                                                             | Don't ask me again for connections to this computer                                                                        |
|         |                                                             | View certificate Yes No                                                                                                    |
|         |                                                             | □ Don't ask me again for connections to this computer         ✓iew certificate         Yes                                 |

#### DISCONNECTING from RDP (2 Options):

#### Option 1:

| Step 1: | <ul> <li>If the remote desktop window is not maximized:         <ul> <li>Click the "x" symbol at the upperright corner of the remote desktop window:</li> </ul> </li> </ul> |
|---------|----------------------------------------------------------------------------------------------------|
|         | • If the remote desktop window <b>is</b> maximized:                                                                                                    |
|         | • Click the <b>"x"</b> symbol at the center-top of the remote desktop window:                                                                                               |
|         | → ,il             10.123.45.678                                                                                                    |

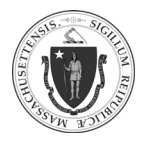

#### As of 6/24/20

| Step 2: | Click <b>OK</b> to disconnect                                                                                                    | Remote Desktop Connection                                                                                                    | ×            |
|---------|----------------------------------------------------------------------------------------------------|----------------------------------------------------------------------------------------------------|--------------|
|         | <ul> <li>NOTE:</li> <li>Clicking the checkbox next to Don't display this message again will discontinue future notifications</li> <li>Disconnecting from RDP does not sign-out users from their Windows account.</li> </ul> | <ul> <li>Your remote session will be disconnected.</li> <li>Programs on the remote computer will continue to run you have disconnected. You can reconnect to this remote session later by logging on again.</li> <li>Don't display this message again</li> <li>OK</li> </ul> | after<br>ote |

#### Option 2:

| Step 1: | Click the <b>Windows Start</b> icon (<br>desktop screen area.<br><b>NOTE:</b> If the remote desktop wind<br>taskbar may be necessary                         | ) on the taskbar at the | bottom-left of the remote<br>olling the window to reveal the                                     |
|---------|----------------------------------------------------------------------------------------------------|-------------------------|--------------------------------------------------------------------------------------------------|
| Step 2: | <ul> <li>Click the Power icon</li> <li>Click Disconnect</li> <li>NOTE: Disconnecting from RDP does not sign-out users from their Windows account.</li> </ul> |                         | <ul> <li>Disconnect</li> <li>Sleep</li> <li>Shut down</li> <li>Restart</li> <li>Power</li> </ul> |

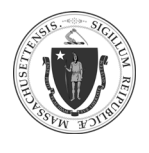

As of 6/24/20

#### SIGNING OUT of USER ACCOUNT WHILE IN RDP:

| Step 1: | NOTE: This is different than closing the remote desktop or ending a VPN session. You are still logged onto your Windows account, though you do not have access to your remote computer. The following actions will sign you out of your Windows account on your remote desktop. Press CTRL + ALT + END |                                                                 |  |
|---------|----------------------------------------------------------------------------------------------------|-----------------------------------------------------------------|--|
| Step 2: | Click <b>Sign out</b><br>The RDP session will automatically close out.                                                                                                    | Lock<br>Sign out<br>Change a password<br>Task Manager<br>Cancel |  |